# Q1. : 如何申請申報系統之帳號及密碼?

A1.:請先連結至土水網(<u>https://sgw.epa.gov.tw/public/</u>)左邊選單的【資料申報】→【工業區土水品質管理專區】,下載【帳號申請表】,依序填寫您的單位、工業區名稱,以及基本資料等,Email(<u>sgw\_quality@utrust.com.tw</u>)或傳真((02)2552-5775)給我們,經審核及開啟帳號後,我們會回信通知您。

## Q2. : 若帳號有負責申報多個工業區, 請問要如何選擇?

A2. :於每次登入至申報系統時,至左邊選單【變更年度資料】選擇欲申報的 年度及工業區,點選完畢後按下【傳送資料】按鈕,即可開始進行申報。

## Q3. : 欲查詢某工業區於歷年的申報資料,請問可於哪個功能下載?

A3.:請於左邊選單【申報案件審查查詢】中,選擇「申報年度」及「檢測區 域名稱」後送出查詢,即可於【資料管理】下載該年度所申報之資料。

# Q4. : 若案件經環保局審核後退件,可於哪個功能查詢退件原因?

A4.:請於左邊選單【環保局歷史備查案件查詢】中,選擇「申報年度」及 「檢測區域名稱」後送出查詢,即可於【案件審核表】檢視案件被退回之 原因。

## O5. : 如何修改帳號之基本資料?

A5. :請於左邊選單【帳號管理】的「資料管理」進行修改,修改完再按下 【傳送資料】送出即完成修改。

#### Q6. : 如何變更土壤及地下水採樣配置圖?

A6. :請於左邊選單【工業區測站基本資料維護】的「土壤及地下水測站配置 圖」,依序選擇欲更新的「檔案類別」(土壤或地下水),並填寫「檔案名 稱」後即可送出。